# Configurazione del nome di dominio predefinito e del supervisore Multi PG in Cisco CCE 12.X

# Sommario

Introduzione Prerequisiti Requisiti Componenti usati Premesse Configurazione Passaggio 1. Impostazione del dominio globale Passaggio 2. Creare un supervisore Passaggio 3. Creare un supervisore per la stessa persona su un'altra periferica. Verifica Risoluzione dei problemi

# Introduzione

In questo documento viene descritto come configurare il nome di dominio predefinito in Cisco Unified Contact Center Enterprise (CCE). Inoltre, questo documento spiega come creare e abilitare il supervisore per più gateway periferici (PG) Cisco Unified Communications Manager (CUCM) in ambiente CCE in una soluzione non Single Sign-On (SSO).

Contributo di Anuj Bhatia, Cisco TAC Engineer.

# Prerequisiti

### Requisiti

Cisco raccomanda la conoscenza dei seguenti argomenti:

- Cisco Unified Contact Center Enterprise (CCE)
- Microsoft Active Directory (AD)

#### Componenti usati

Le informazioni utilizzate nel documento si basano sulla versione 12.0(1) della soluzione UCCE.

Le informazioni discusse in questo documento fanno riferimento a dispositivi usati in uno specifico ambiente di emulazione. Su tutti i dispositivi menzionati nel documento la configurazione è stata ripristinata ai valori predefiniti. Se la rete è operativa, verificare di aver compreso l'impatto potenziale di qualsiasi passaggio.

## Premesse

La soluzione UCCE 12.X in un ambiente non SSO consente ai supervisori di eseguire l'accesso con il nome utente. Non esistono restrizioni al formato di account UserPrincipalName (UPN) o samAccountName (SAM). La soluzione ottiene questa configurazione aggiungendo un'opzione di nome di dominio predefinita in cui è possibile scegliere il dominio e quando il supervisore esegue l'accesso con il nome utente, CCE allega il nome di dominio globale al nome utente in base alle necessità.

Questo miglioramento è utile anche negli scenari in cui il supervisore effettua l'accesso per più PG (in genere è necessario effettuare l'accesso con nomi utente in formato UPN).

I passaggi necessari per configurare lo stesso sono evidenziati nella sezione Configura

## Configurazione

#### Passaggio 1. Impostazione del dominio globale

1. Accedere al server di amministrazione (AW) con un utente con diritti di configurazione CCE.

2. Avviare lo strumento System Information dalla sezione Configuration Manager > Miscellaneous Tools.

3. Selezionare il dominio dal campo Nome dominio predefinito e salvarlo.

| 🌠 Configuration Manager 💶 🗙 | م System Info                                                                                                    | ormation                                                                                                    |
|-----------------------------|----------------------------------------------------------------------------------------------------|----------------------------------------------------------------------------------------------------|
| File Options Help           | General         ICM type       Standard         Company name       csco         Controller domain name       bora.com         Partitioning enabled       Maximum partitions         Maximum partitions       0         IVEX       Expanded call context enabled         Script       All         Retain script versions       All         Minimum script schedule time       * 30         External script validation | Call Type Default call type Builtin Abandoned call wait time Service level threshold 20 Service level threshold 20 Service level type Ignore Abandoned Calls Bucket intervals Bucket intervals Bu |
|                             | Minimum correlation number 30000                                                                                                    | Minimum password length * 0 Default domain name BORA_COM                                                                                                    |

4. Per confermare la modifica, eseguire la query indicata sul database AW ed esaminare la tabella User\_Group per il nome di dominio e la posizione in cui è memorizzato.

• selezionare Domainname, \* da User\_Group dove UserGroupID=1

| csco_a | wdb   | -              | 🕴 ? Execute     | 🕨 Debug 🔲 🧹          | 17 🖷 🔜 17 M    | 0000          | 国営業時間に                       |                 |          |              |              |          |         |
|--------|-------|----------------|-----------------|----------------------|----------------|---------------|------------------------------|-----------------|----------|--------------|--------------|----------|---------|
| γų×    | SQLQ  | uery1.sql - AW | dministrator (8 | 87))* ×              |                |               |                              |                 |          |              |              |          | -       |
| • "    |       | select Domai   | inName, * fr    | rom User_Group whe   | re UserGroupID | -1            |                              |                 |          |              |              |          | ÷       |
| N12SID |       |                |                 |                      |                |               |                              |                 |          |              |              |          |         |
| Datab  | 100 % | • <            |                 |                      |                |               |                              |                 |          |              |              |          | >       |
| Sy     | - F   | Results 🔝 Mes  | sages           |                      |                |               |                              |                 |          |              |              |          |         |
|        |       | DomainName     | UserGroupID     | CustomerDefinitionID | UserGroupName  | UserGroupType | Description                  | ServiceProvider | ReadOnly | FeatureSetID | Change Stamp | UserGuid | UserNar |
|        | 1     | BORA.COM       | 1               | NULL                 | DBO            | U             | The ICM System Administrator | Y               | N        | NULL         | 1            | NULL     | NULL    |
| •••    |       |                |                 |                      |                |               |                              |                 |          |              |              |          |         |

## Passaggio 2. Creare un supervisore

1. Avviare Esplora agenti dallo strumento Gestione configurazione e creare un nuovo agente.

2. Promuovere l'agente al livello di supervisore. Selezionare la casella di controllo Supervisor. A questo punto, lo strumento convalida la presenza di agent\_one in Active Directory.

| ŵ                                                                                                    |                                                                     | Agent Explorer                                                                                                    | _ 🗆 X        |
|----------------------------------------------------------------------------------------------------|---------------------------------------------------------------------|----------------------------------------------------------------------------------------------------|--------------|
| Select filter data Peripheral cucm_pg_1                                                                                                    | ~                                                                   | Agent Advanced Skill group membership Select Person Personal information                                                                                                    |              |
| Optional Filter Condition None  Save Retrie                                                                                                    | Value (Case Sensitive) Value (Case Sensitive) Cancel filter changes | Enable logins<br>Enable single sign-on (SSO) SSO is globally disabled.<br>First name  * Agent                                                                                                    |              |
| Hide legend<br>(1) Agent<br>(2) Route<br>(3) Peripheral t<br>(4) Lab<br>Click on an item to edit or view its contents.<br>Use the Add buttons to create new items.                                                                                                    | arget<br>el                                                         | Last name * One<br>Login name * agent_one<br>Person Description<br>Password ••••••••••••••••••••••••••••••••••••                                                                                                    | nge Password |
| cucm_pg_1.bhatia2_Anuji         cucm_pg_1.bhatia3_Anuji         cucm_pg_1.bhatia4_Anuji         cucm_pg_1.bhatia4_Anuji         cucm_pg_1.bhatia_Anuji         cucm_pg_1.bhatia_Anuji         cucm_pg_1.bhatia_Anuji         cucm_pg_1.bhatia_Anuji         cucm_pg_1.bhatia_Anuji         cucm_pg_1.bhatia_Anuji         cucm_pg_1.bhatia_Anuji         cucm_pg_1.one_Agent         cucm_pg_1.Two_Agent         UNASSIGNED | 2<br>3<br>4                                                         | Confirm password         Agent Information         Enterprise name:         * cucm_pg_1.One_Agent         Peripheral name:         AgentID:         * 798157404         (value will be created if left blank)         Supervisor: |              |

Se non sono presenti errori, la configurazione utente con nome utente viene salvata.

3. In questa fase agent\_one può accedere alla pagina Finesse, CUIC e CEAdmin semplicemente con il nome utente.

#### Passaggio 3. Creare un supervisore per la stessa persona su un'altra periferica.

1. Aprire il Navigatore agenti tramite lo strumento di gestione della configurazione e modificare l'elenco a discesa delle periferiche in un server CUCM PG diverso, come nel caso in cui venga utilizzata una periferica cucm\_pg2.

3. Scegliere lo stesso agente agent\_one dall'elenco e premere OK.

|                                                                                                    | Ag                                            | gent Explorer                                                                      |                                                                                                  |                         |                                                       | ×           | _            |
|----------------------------------------------------------------------------------------------------|-----------------------------------------------|------------------------------------------------------------------------------------|--------------------------------------------------------------------------------------------------|-------------------------|-------------------------------------------------------|-------------|--------------|
| Select filter data Peripheral cucm_pg2                                                                                                    | ~                                             | Agent Advanced Skills<br>Select Person                                             | group membership                                                                                 | Select a perso          | on for the agent r                                    | ecord       |              |
| Optional Filter Condition None    Condition   Condition   V  V  Lister Retrieve   Lister Retrieve   Lister Retrieve   Lister Retrieve   Lister Retrieve   Condition   Condition    Condition    Condition    Condition    Condition    Condition    Condition    Condition    Condition    Condition    Condition    Condition    Condition    Condition     Condition     Condition     Condition     Condition     Condition     Condition      Condition      Condition       Condition         Condition         Condition | Value (Case Sensitive)  Cancel filter changes | Personal information     Enable logins     Enable single sign-on (3     First name | Search person list<br>Last name contai<br>First name contai<br>Login name cont<br>Domain name co | ns:                     |                                                       | Se          | earch        |
| <ul> <li>(1) Agent</li> <li>(2) Route</li> <li>(3) Peripheral target</li> <li>(4) Label</li> </ul>                                                                                                    |                                               | Login name<br>Person Description                                                   | Select a person<br>Persons available at<br>Last name<br>Create New Perso<br>One                  | t this peripheral:      | Login name                                            | Description | i<br>Tonr ii |
| Jack on an item to eait or view its contents.<br>Jse the Add buttons to create new items.                                                                                                    |                                               | Agent Information                                                                  | bhatia2<br>bhatia3<br>bhatia4                                                                    | Anuj2<br>Anuj3<br>Anuj4 | anubhati1<br>anubhati2@bora<br>anubhati3<br>anubhati4 | L           |              |
|                                                                                                    |                                               | Peripheral name:<br>AgentID:<br>(Peripheral number)<br>Supervisor:                 |                                                                                                  |                         |                                                       |             |              |
|                                                                                                    |                                               |                                                                                    | C III                                                                                            |                         |                                                       |             |              |

4. Selezionare la casella di controllo supervisore e salvare il record.

| Select filter data                                                                                                    | Arent Advanced Still on a membership                                                                                                    |
|----------------------------------------------------------------------------------------------------|----------------------------------------------------------------------------------------------------|
| Peripheral cucm_pg2 v                                                                                                    | Select Person                                                                                                    |
| Optional Filter     Condition     Value (Case Sensitive)       None     V     V       Save     Retrieve     Cancel filter changes | Personal information         Enable logins       ✓         Enable single sign-on (SSO)       SSO is globally disabled.         First name       ★ Agent |
| T Hide legend                                                                                                    | Last name * One                                                                                                    |
| (1) Agent<br>(2) Route<br>(3) Peripheral target                                                                                   | Login name *agent_one                                                                                                    |
| Click on an item to edit or view its contents.<br>Use the Add buttons to create new items.                                        | Password Change Password                                                                                                    |
| cucm_pg2.One_Agent                                                                                                    | Confirm password                                                                                                    |
|                                                                                                    | Agent Information<br>Enterprise name: * cucm_pg2.One_Agent                                                                                              |
|                                                                                                    | Peripheral name:                                                                                                    |
|                                                                                                    | AgentID: * 419062704 (value will be created<br>(Peripheral number)                                                                                      |
| <u></u>                                                                                                    | Supervisor:                                                                                                    |

- 5. Ci sono ora 2 supervisori collegati allo stesso record personale.
- 6. Controllare le tabelle Agente e Persona per confermare questa associazione.

| dbolt_Agent_Attribute            |              | SkillTargetID | PersonID          | Agent Desk Settings ID     | ScheduleID           | PeripheralID         | EnterpriseName          | PeripheralNumber | ConfigPar |
|----------------------------------|--------------|---------------|-------------------|----------------------------|----------------------|----------------------|-------------------------|------------------|-----------|
| dbo.t_Agent_Desk_Settings        | 1            | 5001          | 5000              | 5000                       | NULL                 | 5000                 | cucm_pg_1.bhatia_Anuj   | 852072608        | NULL      |
| dbo.t_Agent_Distribution         | 2            | 5003          | 5001              | 5000                       | NULL                 | 5000                 | cucm_pg_1.bhatia2_Anuj2 | 845682247        | NULL      |
| dbo.t_Agent_Event_Detail         | 3            | 5004          | 5002              | NULL                       | NULL                 | 5000                 | cucm_pg_1.bhatia3_Anuj3 | 640117427        | NULL      |
| dbo.t Agent Interval             | 4            | 5005          | 5003              | 5000                       | NULL                 | 5000                 | cucm_pg_1.bhatia4_Anuj4 | 814648482        | NULL      |
| dbo.t Agent Logout               | 5            | 5007          | 5004              | NULL                       | NULL                 | 5000                 | cucm_pg_1.One_Agent     | 798157404        | NULL      |
| dbo.t Agent Real Time            | 6            | 5008          | 5004              | NULL                       | NULL                 | 5004                 | cucm_pg2.One_Agent      | 419062704        | NULL      |
| 2LQuery3.sql - AWdministrator () | 6<br>59))* : | 5008          | 5004<br>sql - AWd | NULL<br>Iministrator (58)) | NULL<br>SQLQuery1.sq | 5004<br>I - AWdminis | cucm_pg2.One_Agent      | 419062704        | NU        |

{enc:1}1B2M2Y8AsgTpgAmY7PhCfg=-

NULL

Il supervisore con le stesse credenziali può accedere al server finesse di tre periferiche e monitorare i team desiderati.

## Verifica

5004

Agent

One

Attualmente non è disponibile una procedura di verifica per questa configurazione.

agent one

AGENT\_ONE

# Risoluzione dei problemi

Al momento non sono disponibili informazioni specifiche per la risoluzione dei problemi di questa configurazione.